# WINDOWS 7

# Paso 1.

Ir a Inicio (Icono de Windows) —>Panel de Control —> Redes e Internet —> Centro de Redes y Recursos Compartidos.

|                                 | anel de control 🕨                                                                                                    | ← ← ← Buscar en el Panel de control                                                                                                    |
|---------------------------------|----------------------------------------------------------------------------------------------------|----------------------------------------------------------------------------------------------------|
| <u>A</u> rchivo <u>E</u> dición | <u>V</u> er <u>H</u> erramientas Ay <u>u</u> da                                                                                                    |                                                                                                    |
| Ajustar                         | la configuración del equipo                                                                                                    | Ver por: Categoría 🔻                                                                                                    |
| <b>R</b>                        | Sistema y seguridad<br>Revisar el estado del equipo<br>Hacer una copia de seguridad del equipo<br>Buscar y corregir problemas<br>Redes e Internet<br>Ver el estado y las tareas de red<br>Elegir grupo en el hogar y opciones de uso<br>compartido<br>Hardware y sonido<br>Ver dispositivos e impresoras<br>Agregar un dispositivo<br>Conectarse a un proyector<br>Ajustar parámetros de configuración de movilidad<br>de uso frecuente<br>Programas<br>Desinstalar un programa | <ul> <li>Cuentas de usuario y protección<br/>infantil         <ul> <li>Agregar o quitar cuentas de usuario</li> <li>Configurar el Control parental para todos los<br/>usuarios</li> </ul> </li> <li>Apariencia y personalización<br/>Cambiar el tema<br/>Cambiar fondo de escritorio<br/>Ajustar resolución de pantalla</li> <li>Reloj, idioma y región<br/>Cambiar teclados u otros métodos de entrada</li> <li>Accesibilidad<br/>Permitir que Windows sugiera parámetros de<br/>configuración<br/>Optimizar la presentación visual</li> </ul> |

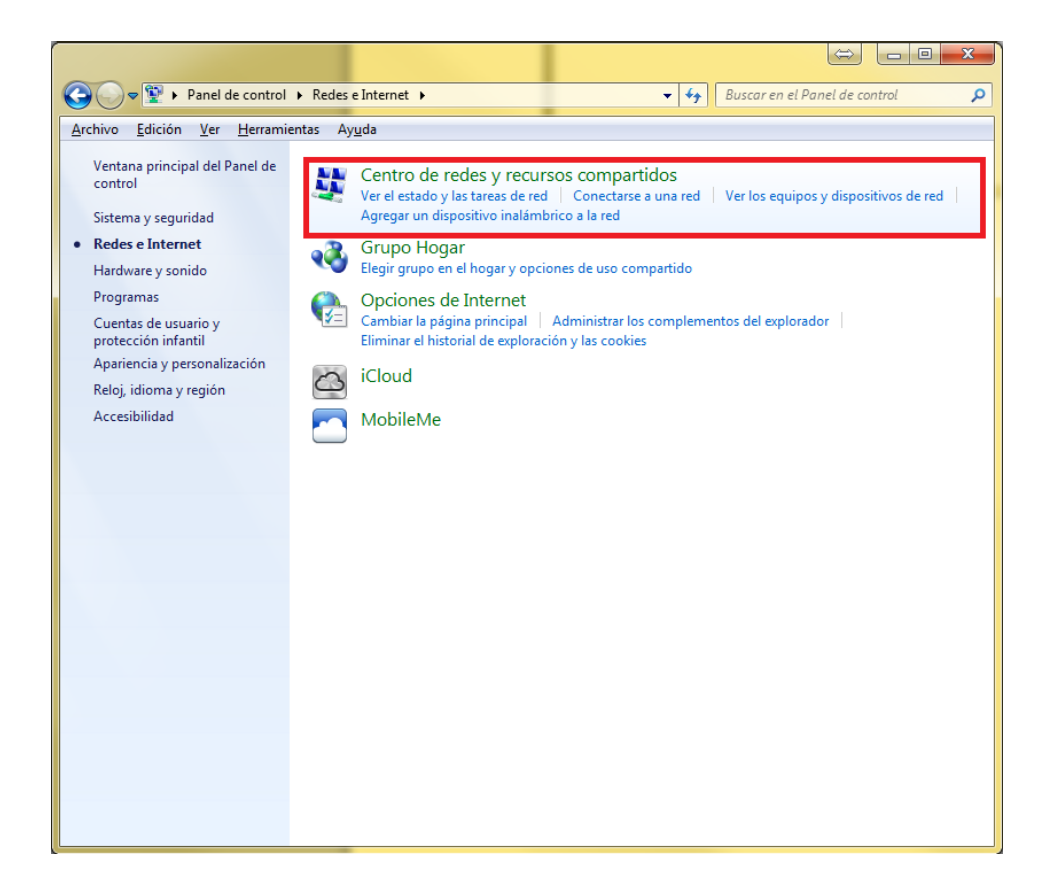

# Paso 2.

Seleccionar "Configurar una nueva conexión o red"

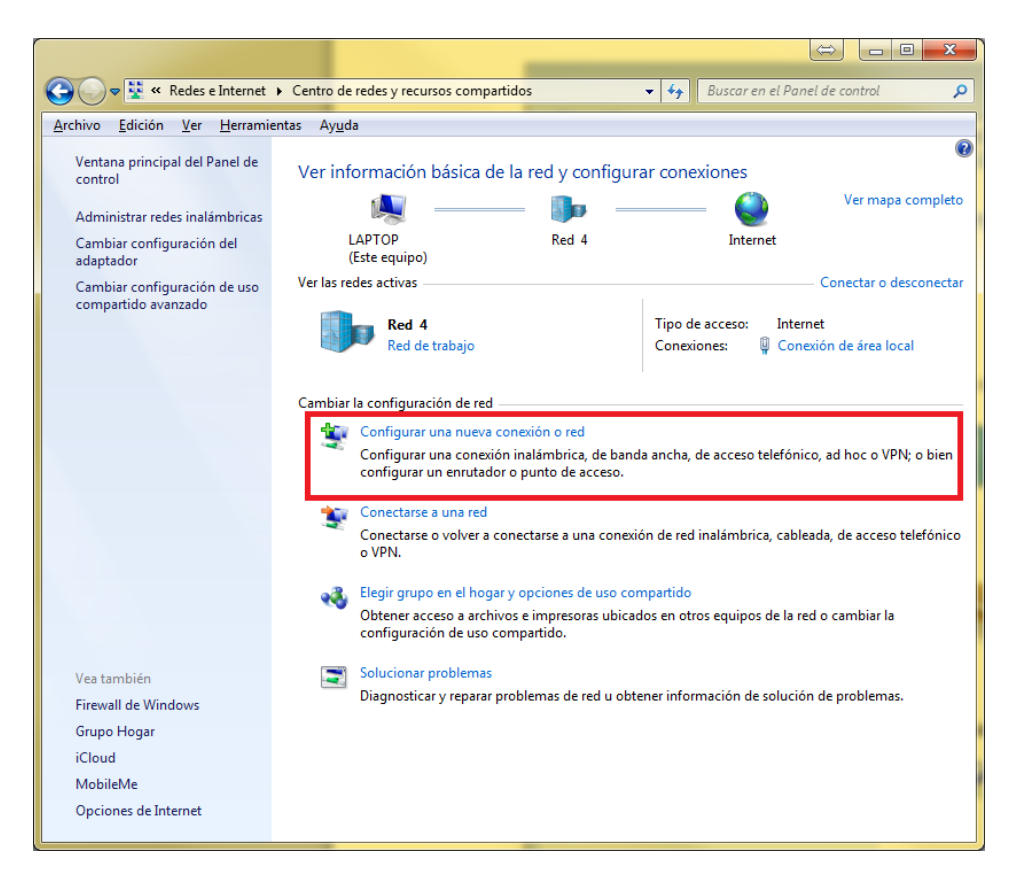

### Paso 3.

Seleccionar "Conectarse a un área de trabajo" y hacer clic en "Siguiente"

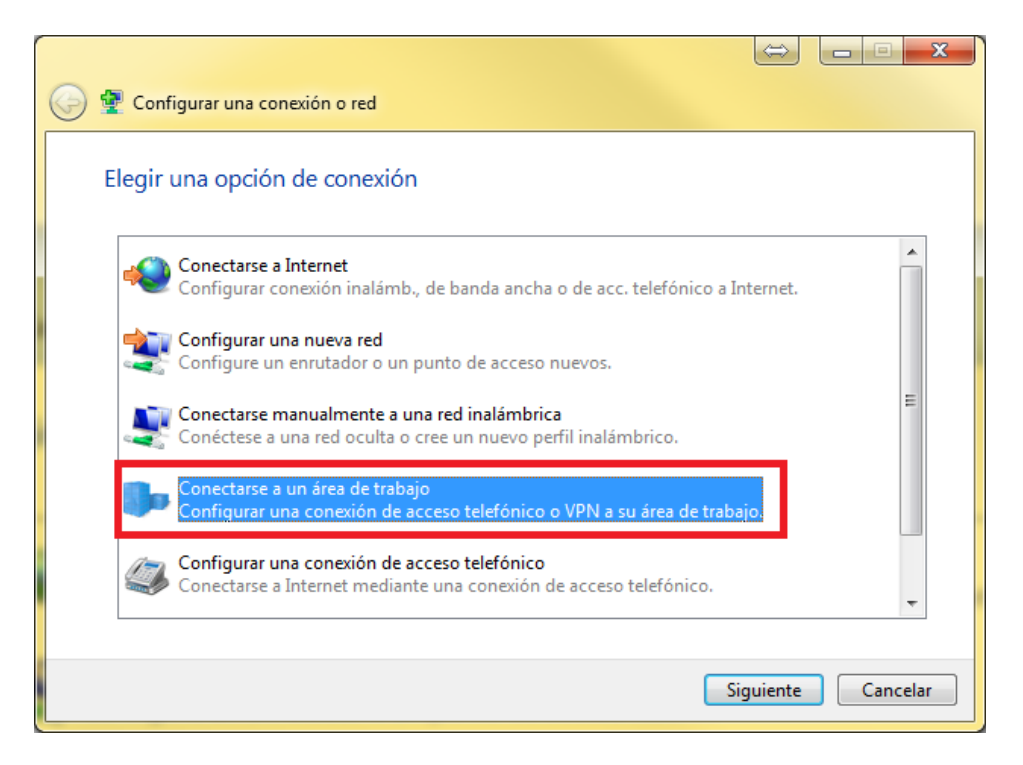

#### Paso 4.

Seleccionar "Usar mi conexión a Internet (VPN)"

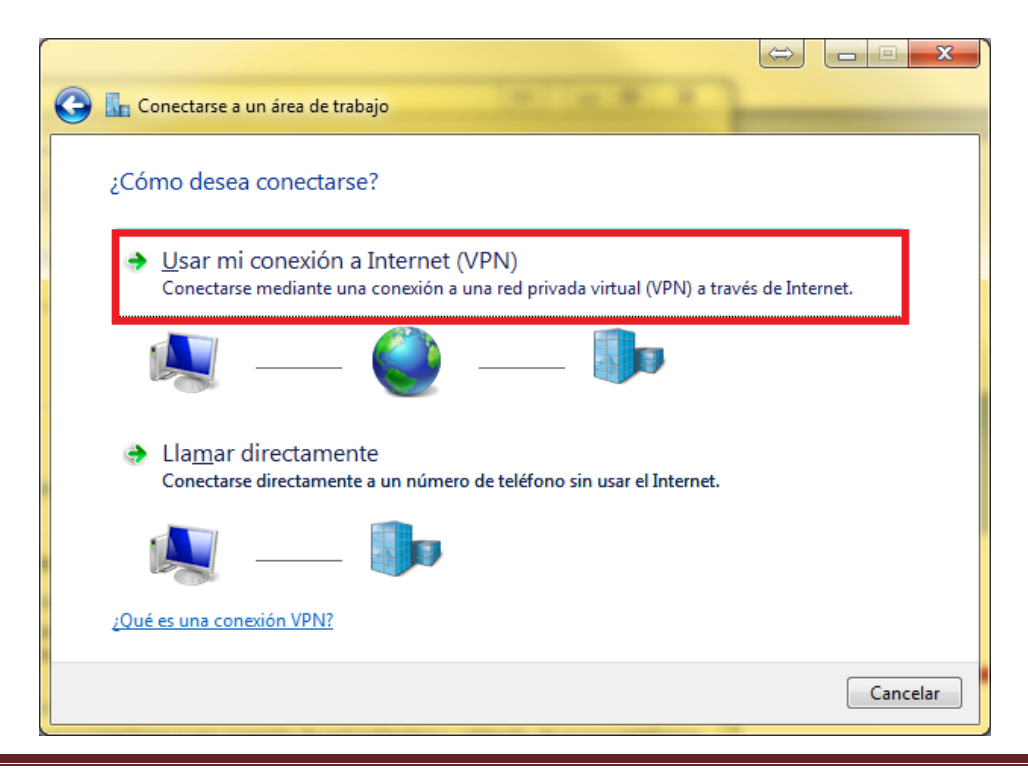

[Escriba texto]

Paso 5.

Indicar como dirección de Internet "vpn.sen.es" y como Nombre del destino "VPN SEN".

|   |                                                                                   | $\Leftrightarrow$ |          |
|---|-----------------------------------------------------------------------------------|-------------------|----------|
| G | 🗽 Conectarse a un área de trabajo                                                 |                   |          |
|   | Escriba la dirección de Internet a la que se conectará                            |                   |          |
|   | El administrador de red puede darle esta dirección.                               |                   |          |
|   | Dirección de Internet: vpn.sen.es                                                 |                   |          |
|   | Nombre de destino: VPN SEN                                                        |                   |          |
|   |                                                                                   |                   |          |
|   | 🔲 <u>U</u> sar una tarjeta inteligente                                            |                   |          |
|   | 🍘 🥅 Permitir que otras personas usen esta cone <u>x</u> ión                       |                   |          |
|   | Esta opción permite el uso de esta conexión para cualquier persona con<br>equipo. | acceso a          | este     |
|   | No conectarse ahora; configurar para conectarse más tarde                         |                   |          |
|   |                                                                                   |                   |          |
|   | S                                                                                 | iguiente          | Cancelar |

# Paso 6.

Indicar su nombre de usuario y contraseña específica para la VPN. El nombre de usuario es el mismo que utiliza para entrar en el área de socios y su dirección de correo corporativo SEN. Atención!! La contraseña que tiene que introducir en la siguiente imagen es la que se le ha proporcionado a través de email. Esta contraseña no coincide con ninguna de sus anteriores contraseñas de la SEN.

No escriba nada en el dominio, puede activar el que le recuerde su contraseña para futuras conexiones. Una vez introducidos los datos, haga clic en Crear.

| 🚱 🌆 Conectarse a un área o  | de trabajo                                            |                |
|-----------------------------|-------------------------------------------------------|----------------|
| Escriba el nombre d         | le usuario y la contraseña                            |                |
| Nombre de <u>u</u> suario:  | nombre.apellido@sen.es                                |                |
| Co <u>n</u> traseña:        | •••••                                                 |                |
|                             | Mostrar caracteres ✓ <u>R</u> ecordar esta contraseña |                |
| <u>D</u> ominio (opcional): |                                                       |                |
|                             |                                                       |                |
|                             |                                                       |                |
|                             |                                                       |                |
|                             |                                                       | Crear Cancelar |

# Paso 7.

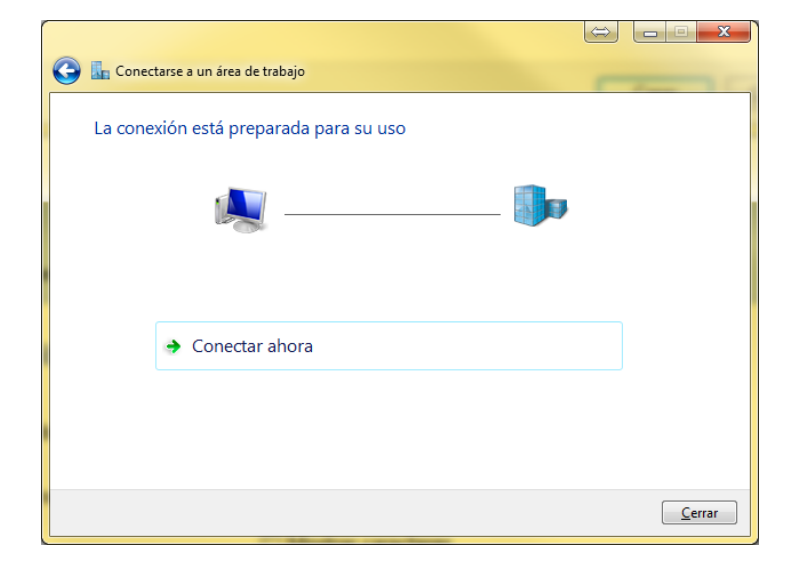

Hemos finalizado la configuración con el asistente. Si quiere conectarse puede pulsar en Conectar ahora:

Si los datos son correctos le aparecerán las siguientes pantallas:

|                                                                                                    | $\langle \Rightarrow \rangle$ |          |
|----------------------------------------------------------------------------------------------------|-------------------------------|----------|
| 🕞 🌆 Conectarse a un área de trabajo                                                                          |                               |          |
| Conectándose a VPN SEN                                                                                       |                               |          |
| A                                                                                                    |                               |          |
| Conectándose a vpn.sen.es con 'WAN Miniport (IKEv2)'                                                         |                               |          |
|                                                                                                    |                               |          |
|                                                                                                    |                               |          |
|                                                                                                    |                               |          |
| -                                                                                                    | Omitir                        | Cancelar |
|                                                                                                    | Zuntu                         | Concelor |
|                                                                                                    |                               |          |
|                                                                                                    |                               |          |
|                                                                                                    |                               |          |
| 🕞 🌆 Conectarse a un área de trabajo                                                                          |                               | X        |
| Conectárse a un área de trabajo<br>Conectándose a Conexión VPN                                               |                               |          |
| Conectarse a un área de trabajo<br>Conectándose a Conexión VPN                                               |                               |          |
| Conectándose a Conexión VPN                                                                                  |                               |          |
| Conectarse a un área de trabajo<br>Conectándose a Conexión VPN<br>Comprobando nombre de usuario y contraseña | 0                             | ×        |
| Conectándose a Conexión VPN                                                                                  |                               | - • ×    |
| Conectándose a Conexión VPN                                                                                  | ()                            |          |
| Conectándose a Conexión VPN                                                                                  | 0                             | - • ×    |

| 🕞 🜆 Conectarse a un área de trabajo                     |                         |
|---------------------------------------------------------|-------------------------|
|                                                         | Sector 1                |
| Conectándose a Conexión VPN                             |                         |
|                                                         |                         |
|                                                         |                         |
|                                                         |                         |
|                                                         |                         |
| Aplicando configuración establecida                     |                         |
|                                                         |                         |
|                                                         |                         |
|                                                         |                         |
|                                                         |                         |
|                                                         |                         |
|                                                         |                         |
|                                                         | <u>O</u> mitir Cancelar |
|                                                         |                         |
|                                                         |                         |
|                                                         | ⇔ <u> </u>              |
| 🔗 🖫 Congetteres a un sires de trabajo                   |                         |
| Conectarse a un área de trabajo                         | ⇒ ×                     |
| Conectarse a un área de trabajo<br>Está conectado       |                         |
| 💽 🔚 Conectarse a un área de trabajo<br>Está conectado   |                         |
| Conectarse a un área de trabajo<br>Está conectado       |                         |
| Conectarse a un área de trabajo<br>Está conectado       |                         |
| S The Conectarse a un área de trabajo<br>Está conectado |                         |
| Conectarse a un área de trabajo<br>Está conectado       |                         |
| Conectarse a un área de trabajo<br>Está conectado       |                         |
| Conectarse a un área de trabajo<br>Está conectado       |                         |
| Conectarse a un área de trabajo<br>Está conectado       |                         |
| Conectarse a un área de trabajo<br>Está conectado       |                         |
| Conectarse a un área de trabajo<br>Está conectado       |                         |
| Conectarse a un área de trabajo<br>Está conectado       |                         |

Si ha llegado hasta aquí, usted ya esta conectado a la VPN de la SEN.

La conexión ya está creada, por lo que no es necesario volver a crear la conexión cada vez que quiera acceder a los recursos de la SEN.

# ¿Cómo desconectarme de la VPN?

En la parte inferior derecha de la pantalla, pulsar sobre la conexión a internet del ordenador (símbolo de wifi o red), elegir la conexión "VPN SEN" y pulsar Desconectar

| Conectado actualmente a WLAN_8877 Acceso a Internet VPN-SEN Acceso a Internet | : +,                |
|-------------------------------------------------------------------------------|---------------------|
| Acceso telefónico y VPN                                                       | ~                   |
| VPN-SEN                                                                       | Conectado 🥼         |
|                                                                               | <u>D</u> esconectar |
| Conexión de red inalámbri                                                     | ica 🔺               |
| WLAN_8877                                                                     | Conectado           |
| WSERMALOGIC                                                                   | lite                |
| NETGEAR_11g                                                                   | ي الد               |
| Abrir Centro de redes y r                                                     | ecursos compartidos |
| Abili centro de redesign                                                      |                     |

### ¿Cómo conectarme una vez creada la conexión?

En la parte inferior derecha de la pantalla, pulsar sobre la conexión a internet del ordenador (símbolo de wifi o red), elegir la conexión "VPN SEN" y pulsar Conectar

| Acceso telefónico y VPN  VPN-SEN Conexión de red inalámbrica MLAN_8877 Conectado MSERMALOGIC MSERMALOGIC NETGEAR_119                                       | so telefónico y VPN                       |
|----------------------------------------------------------------------------------------------------|-------------------------------------------|
| VPN-SEN     Image: Conexión de red inalámbrica       WLAN_8877     Conectado       WSERMALOGIC     Image: Conectado       NETGEAR_11g     Image: Conectado | SEN                                       |
| Conexión de red inalámbrica  WLAN_8877 Conectado WSERMALOGIC NETGEAR_119 WLAN 95                                                                           |                                           |
| WLAN_8877     Conectado       WSERMALOGIC                                                                                                    | xión de red inalámbrica 🔹 🔺               |
| WSERMALOGIC                                                                                                    | N_8877 Conectado                          |
| NETGEAR_11g                                                                                                    | RMALOGIC                                  |
| WI AN 05 -11                                                                                                    | GEAR_11g                                  |
| WLAN_85                                                                                                    | N_85                                      |
| WLAN_B5                                                                                                    | N_B5                                      |
| ica-3g 👫                                                                                                    | g 🤱 🧐 🕻                                   |
| Abrir Centro de redes y recursos compartidos                                                                                                    | ir Centro de redes y recursos compartidos |